## Print your ICONDESK Aliases

Your ICONDESK aliases will not be migrated. To recreate your address lists after your workstation migration, you may wish to Print your ICONDESK aliases.

## To print your ICONDESK aliases:

- 1. Load ICONDESK.
- 2. From the Options menu, choose Alias.
- 3. From the Alias window, click one Alias.
- 4. Click the View button.
- 5. Click Print.

:2

2 ت

2

2

2

\_2

6. Repeat steps 3 to 5 to print additional aliases.

Note: The Internet addresses contained in your ICONDESK aliases will be migrated and saved on your H: drive in a file called **alias.csv**. To import these addresses in Outlook 98, lookup **Import your ICONDESK Internet addresses** in this guide.

## Netscape Bookmarks

After your workstation migration, your Netscape bookmarks will be available to you from a CD or your D drive. You will need to use the Windows NT Find feature in order to retrieve them. If you prefer saving your bookmarks file before the migration, save it to the H drive.

## To save Netscape bookmarks to your H: drive before the migration:

- 1. Load Netscape.
- 2. From Netscape menu bar, click Bookmarks / Go to Bookmarks.
- 3. From the Bookmarks window, select File / Save As (the Save As dialogue box appears).
- 4. Select the H:\ drive.
- 5. Click on **Ok**. (If you want to save *bookmark.htm* under a new name replace *bookmark* with another name but keep *.htm* for the extension. Ex: *dfait.htm*, *mary.htm*, *john.htm*, etc)